## LEPIDA - SPID SCRIZIONE C Spec

Manualetto pratico per imparare a richiedere la propria identità digitale (SPID) su Lepida.

## Cosa ti serve?

- Un indirizzo e-mail
- il tuo cellulare
- una scansione (o una foto) fronte-retro di un documento di riconoscimento valido (carta di identità, passaporto o patente di guida) e della tessera sanitaria in formato .pdf

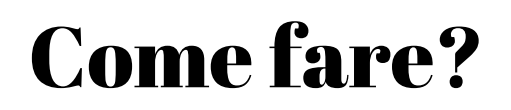

 Per iniziare accedi al sito https://id.lepida.it e seleziona "Registrati"

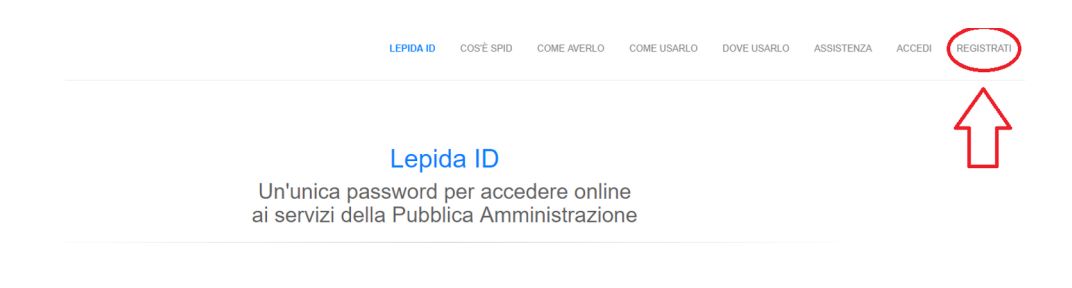

- Inserisci i dati richiesti, scegliendo una password per l'accesso, la domanda per recuperare la password e la relativa risposta.
- La password deve rispettare una serie di criteri che saranno indicati sul sito (ex. Lunghezza, inserimento caratteri speciali ecc...)

|           | email *                                                                                                    |
|-----------|----------------------------------------------------------------------------------------------------|
|           | to email (nome utente valido per accedere al servizio)                                                                                                    |
| Ques      | o campo è richiesto                                                                                                    |
| L'email o | re stal tentando di inserire è già presente                                                                                                    |
| Passwe    | rd *                                                                                                    |
| Passv     | ord                                                                                                    |
| Ques      | o campo è richiesto                                                                                                    |
| Confer    | na password *                                                                                                    |
| Confe     | ma password                                                                                                    |
| Le passi  | ord non coincidono                                                                                                    |
| Doman     | da di recupero password *                                                                                                    |
| Scrive    | re una domanda valida per il recupero della password (es. Il mio libro preferito)                                                                                                    |
| Rispost   | a alla domanda di recunero *                                                                                                    |
| Inseri    | e la riscosta alla domanda di recupero (es. Il piccolo principe)                                                                                                    |
|           |                                                                                                    |
| II sotto: | critto dichiara di aver preso visione dell'informativa sul trattamento dei dati personali resa ai sensi del D.lqs. 196/2003 e del Regolar                                                                                    |
| Europe    | p.n.679/2016 ai fini dell'attribuzione dell'identità digitale e di fruzione dei servizi erogati da Lepida S.c.p.A.                                                                                                    |
|           | Confermo     Non confermo                                                                                                    |
|           |                                                                                                    |
|           |                                                                                                    |
|           |                                                                                                    |
| II sotto: | critto dichiara di accettare il documento di informativa sui rischi derivanti dal possesso dell'identità SPID                                                                                                    |
| II sotto: | citto dichiara di accettare il <b>documento</b> di informativa sui rischi derivanti dal possesso dell'identità SPID<br>Onformo                                                                                               |
| II sotto: | citto dichiara di accettare il <b>documento</b> di informativa sui rischi derivanti dal possesso dell'identità SPID<br>Confermo                                                                                              |
| II sottos | critto dichiara di accettare il documento di informativa sui rischi derivanti dal possesso dell'Identità SPID     Confermo   Non confermo   critto dichiara di accettare le condizioni di utilizzo formite da Lepida S c.p.A |

 Dopo aver riempito la schermata precedente e aver spuntato "acconsento" si potrà procedere alla registrazione dei dati personali.

| Codice Fiscale *     |       |
|----------------------|-------|
| Codice Fiscale       |       |
| Nome *               |       |
| Nome                 |       |
| Cognome *            |       |
| Cognome              |       |
| Sesso *              |       |
|                      |       |
| Data di nascita *    |       |
| GG/MM/AAAA           | (iii) |
| Nazione di nascita * |       |
|                      | •     |
| Telefono cellulare * |       |
| Telefono cellulare   |       |
| REC                  |       |
| FEG                  |       |

La PEC non è un campo obbligatorio da riempire

## **Come inserire il documento?**

- Nella schermata successiva ti verrà chiesto di inserire i file in formato .pdf del Codice Fiscale e del Documento di identità, il numero e la data di scadenza di quest'ultimo.
- Per le nuove Carte di Identità elettroniche, il numero è indicato in alto a destra.

## **Terminare la registrazione**

- Per validare il tuo numero di cellulare e la email devi inserire i codici che hai ricevuto via SMS e via mail.
- Al termine della registrazione devi scegliere come effettuare il riconoscimento tra le modalità disponibili:
- Riconoscimento smartcard (CIE/CNS),riconoscimento firma digitale oppure riconoscimento di persona.
- Per il riconoscimento di persona bisogna selezionare il comune di preferenza,ed infine scegliere lo sportello presso il quale recarsi per completare la registrazione.